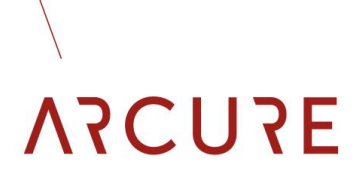

OMG-V2.0 B - 13/01/20

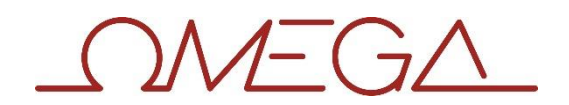

### **USER MANUAL**

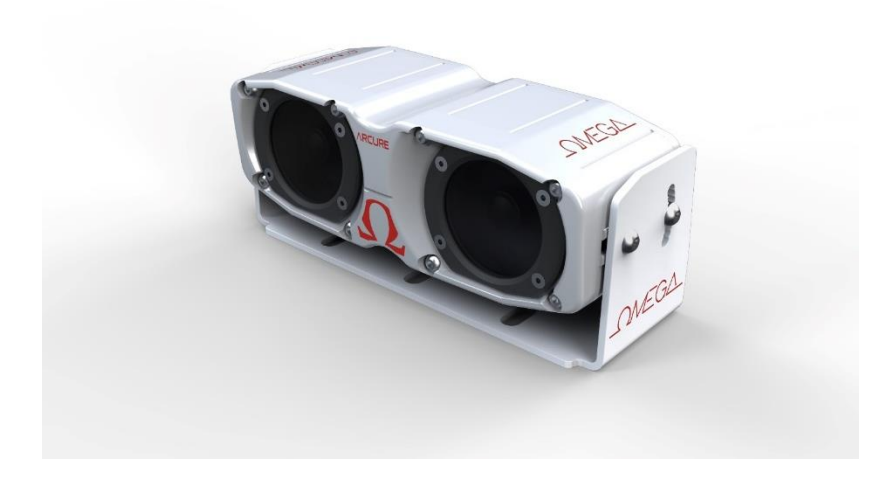

#### OMG-V2.0 B - 13/01/20

| 1                  | Inde                    | x                           |             |
|--------------------|-------------------------|-----------------------------|-------------|
| 1<br>2<br>3        | Index<br>Introd<br>Comp | uction<br>atible Bitstreams | 2<br>3<br>4 |
|                    | 3.1                     | Census Bitstream            | 4           |
|                    | 3.2                     | SGM Bitstream Family        | 4           |
| 4                  | Suppo                   | orted OS                    | 7           |
| 5                  | Conte                   | nt                          | 8           |
|                    | 5.1                     | Omega API                   | 8           |
|                    | 5.2                     | Omega setup                 | 8           |
| 6                  | Netwo                   | ork Setup                   | 10          |
| 7                  | Install                 | lation                      | 12          |
|                    | 7.1                     | Prerequisites               | 12          |
|                    | 7.2                     | Windows                     | 12          |
|                    | 7.3                     | Linux                       | 13          |
| 8 Network Configur |                         | ork Configuration           | 14          |
|                    | 8.1                     | Windows                     | 14          |
|                    | 8.2                     | Linux                       | 15          |
| 9                  | Runni                   | ng Examples                 | 17          |
|                    | 9.1                     | ASHDetect                   | 17          |
|                    | 9.2                     | ASHConfig                   | 18          |
|                    | 9.3                     | ASHViewer                   | 20          |
|                    | 9.4                     | ASHUpdate                   | 21          |
| 10                 | Buildi                  | ng examples (Compilation)   | 23          |
|                    | 10.1                    | Windows                     | 23          |
|                    | 10.2                    | Linux                       | 24          |
| 11                 | Techn                   | ical characteristics        | 25          |
|                    | 11.1                    | CU specifications           | 25          |
|                    | 11.2                    | Omega Head specifications   | 25          |
| 12                 | Troub                   | leshooting                  | 28          |
| 13                 | Freque                  | ently Asked Questions       | 29          |

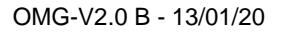

### 2 Introduction

Omega (head) provides an Application Programming Interface (API) allowing communication with a computer or control unit (CU). The head, which refers to the stereoscopic camera, makes several data available on the API, such as the raw images (left and right), the disparity image and calibration information. This data allows the development of specific applications or products adapted to a wide range of contexts and markets.

The API allows a Microsoft Windows or a Linux based application to connect to and communicate with Omega. To get a full list of what the Omega API may offer, please refer to the Omega API Reference guide.

The software installed on the head is called firmware. The head is equipped with an FPGA, which computes the dispdarity image in real time.

There are two possible Omega versions: Standard and HD. Depending on your hardware version, the following bitstreams may be available:

- Census bitstream for Standard version
- SGM bitstream family for HD version

The bitstream is a sub-part of the firmware, related to the embedded FPGA. See the next section "Compatible bitstream" to get more information.

### 3 Compatible Bitstreams

### 3.1 Census Bitstream

The Census bitstream

- provides a disparity map based on a census algorithm <u>https://en.wikipedia.org/wiki/Census\_transform</u>
- disparity map size is 496x250
- implements disparity filtering but not configurable
- with algorithms which are a full hardware implementation to provide
  - low latency
  - energy efficient solution

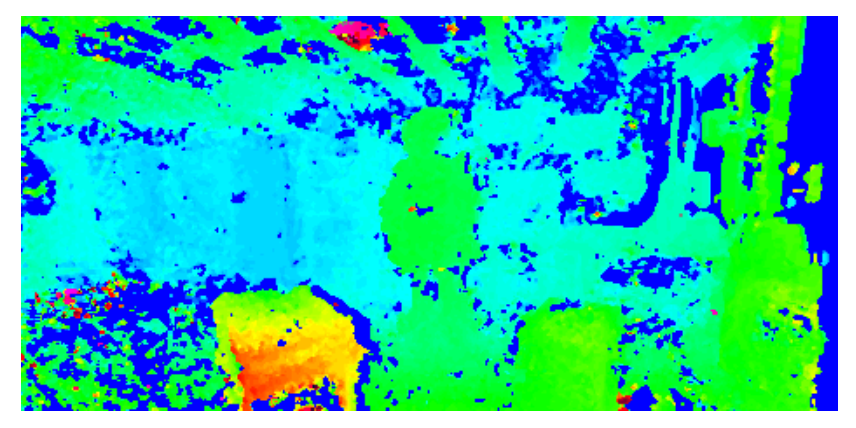

Figure 1: Disparity census

The census bitstream provides several filterings to enhance quality of the disparity map. The filters are:

- a left-right consistency check performs a left-right comparison to identify the mismatched regions which may probably contain erroneously labeled pixels.
- a median filter remove outliers in the disparity map
- a confidence check invalids pixels that belong to unmatchable regions..

### 3.2 SGM Bitstream Family

SGM bitstream family

- provides a disparity map based on a Semi-global matching algorithm <u>https://en.wikipedia.org/wiki/Semi-global matching</u>
- allows a set of predefined sizes for disparity map (one bitstream per size)
  - 1024x512
  - 768x384
  - 512x256
  - 256x128
- implements disparity filtering
- allows to configure disparity filtering by using the API
- with algorithms which are a full hardware implementation to provide
  - low latency
  - energy efficient solution

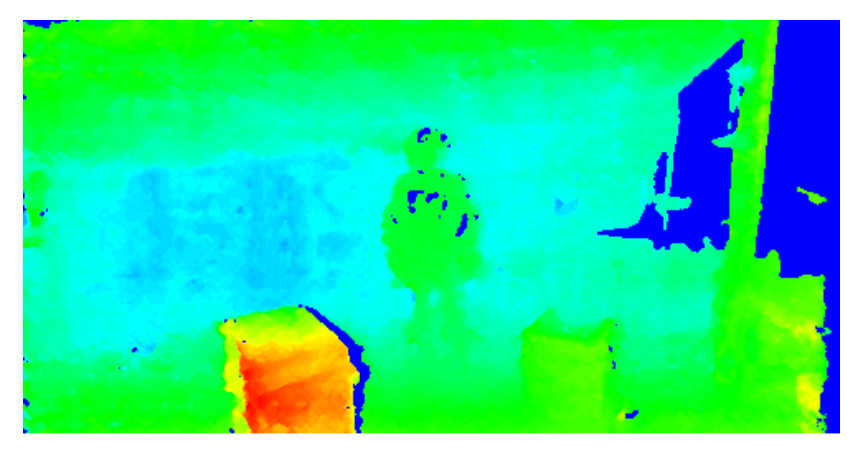

Figure 2: Disparity SGM

SGM bitstream family provides several filterings to enhance quality of the disparity map. The filters are:

- a left-right consistency check performs a left-right comparison to identify the mismatched regions which may probably contain erroneously labeled pixels,
- a median filter removes outliers in the disparity map,
- a confidence check invalids pixels that belong to unmatchable regions,
- an intensity threshold invalids pixels in over-exposed regions,
- a sub-pixel scaling configuration in order to increase the disparity size by interpolation. Disparity map quality increases with sub-pixel scaling since the disparity image compression is adapted to a working zone.

## ΝΖΟΥΕ

### 4 Supported OS

Omega API is compatible with the following operating systems:

- Windows x86\_64
  - Windows 7
  - Windows 10
- Linux x86\_64
  - Debian 9
  - Ubuntu 16.04
  - Ubuntu 18.04
- Embedded platform
  - Ubuntu 18.04 (Nvidia Xavier)
  - Ubuntu 18.04 (Nvidia Jedson)
  - Ubuntu 18.04 (Nvidia Nano)
  - Raspian 10 (Raspberry pi 4)
- Node ROS available for
  - Kinetic (Ubuntu 16.04)
  - Melodic (Ubuntu 18.04)

We only provide support and packaging for the operating systems listed above. Other systems are not guaranteed to work correctly, it may work without any additional effort or may need considerable efforts to configure.

### 5 Content

The camera is delivered with its API installer. When included in a kit, the camera is delivered with its accessories, which are a mounting support, a connection box, a 5m additional Gb ethernet cable and a power supply transformer.

### 5.1 Omega API

The API installation package contains:

- **ASH Run-time libraries:** shared libraries to deploy with applications using the ASH API.
- Source code of several example programs: a "quick start" on how to use the ASH API and develop your own applications.
- **Documentation:** the ASH API reference guide and the present user manual.

In order to install the API on the CU, choose the file compatible with your Operating System (OS) and see installation section.

### 5.2 Omega setup

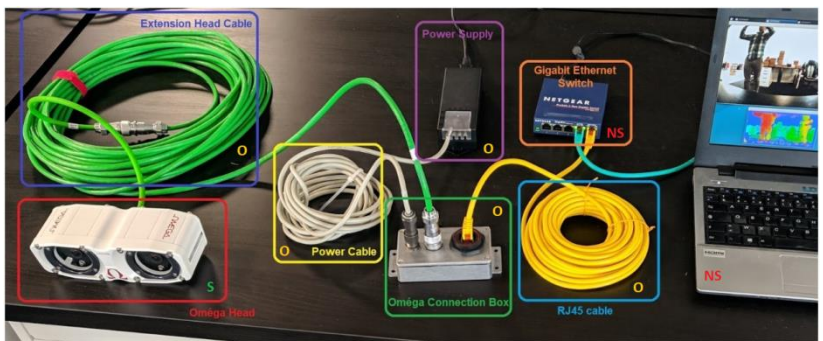

S: Supplied O: Optional NS: Not Supplied Not featured on the picture: Head Fixing Mount & API USB Key

#### Figure 3: Omega Setup

#### OMG-V2.0 B - 13/01/20

# 

Head cable to connection box Connector: 8 Gigabit pins + 2 Power pins Cable length: 3, 5, 10, 15 or 20m (5m additional length is included in the kit) Bending radius is superior or equal to 50mm

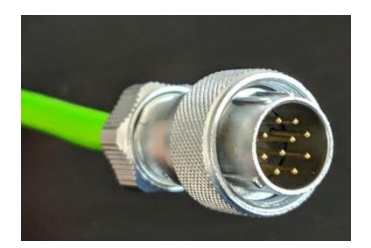

Connection cable box to Power supply Cable length: 5m White: negative pin (-) Brown: positive pin (+)

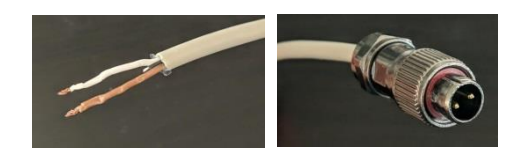

RJ45 Gigabit cable (Yellow) Max length: 20m (not supplied)

Omega connection box This box splits the power & the RJ45 cables Regulator: IN: 9 - 36 UDC / OUT: 12 UDC / 1250 mA

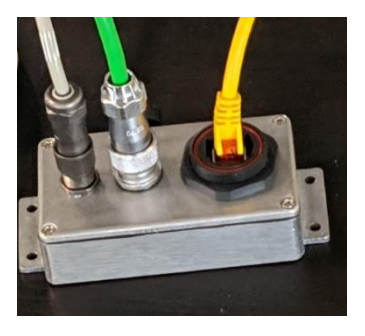

Figure 4: Omega connection

# ΝΖΟΥΕ

### 6 Network Setup

The ASH Omega has 3 network configurations:

- Avahi (factory configuration)
- DHCP
- Ip Static

The following configuration description is for the factory configuration (Avahi).

In general, the CU and the head must be in the same network (LAN), connected directly or via a Gigabit switch.

The CU must also have a Gigabit Ethernet interface in order to communicate with the head. The CU's firewall must be disabled.

The table below lists the network configurations that have been tested with the API. Any other setup is not guaranteed to work.

| Setup | Network setup description                                                                                                    | Windows       | Linux     |
|-------|----------------------------------------------------------------------------------------------------|---------------|-----------|
| 1     | CU with a single enabled Gigabit Ethernet<br>interface wired to a Gigabit switch. One head<br>wired directly to the same switch using a<br>Gigabit cable. The switch is connected to<br>other peripherals (e.g. LAN of a company).<br>The CU's firewall is disabled.                  | Not supported | Supported |
| 2     | CU with a single enabled Gigabit Ethernet<br>interface wired to a Gigabit switch. One head<br>wired directly to the same switch using a<br>Gigabit cable and no other peripherals are<br>connected. The CU's firewall is disabled.                                                    | Supported     | Supported |
| 3     | CU with a single enabled Gigabit Ethernet<br>interface directly connected to one head. The<br>CU's firewall is disabled.                                                                                                    | Supported     | Supported |
| 4     | CU with a single enabled Gigabit Ethernet<br>interface wired to a Gigabit switch. Multiple<br>heads (up to 10) wired directly to the same<br>switch using a Gigabit cable. The switch is<br>connected to other peripherals (e.g. LAN of a<br>company). The CU's firewall is disabled. | Not supported | Supported |
| 5     | CU with a single enabled Gigabit Ethernet<br>interface wired to a Gigabit switch. Multiple<br>heads (up to 10) wired directly to the same<br>switch using a Gigabit cable and no other                                                                                                | Not supported | Supported |

#### OMG-V2.0 B - 13/01/20

| Setup | Network setup description                    | Windows | Linux |
|-------|----------------------------------------------|---------|-------|
|       | peripherals are connected. The CU's firewall |         |       |
|       | is disabled.                                 |         |       |

### **NETWORK CONFIGURATION** Setup 1 - PC and 1 head in a LAN CITIT. Setup 2 - PC and 1 head wired to the same switch Setup 3 - PC and 1 head wired together Setup 4 - PC and several heads in a LAN Setup 5 - PC and several heads wired ti the same switch CITITI

Figure 5: Network setup

### 7 Installation

### 7.1 Prerequisites

- Disabled firewall;
- Uninstall any previous version of the ASH;
- Elevated privileges for package installation (super user or administrator).

### 7.2 Windows

Run ASH\_WINDOWS-7-10\_x86\_64b\_v2.0.X.exe for Windows version, then follow the instructions provided on the screen.

| 援 ASH Setup               |        |
|---------------------------|--------|
| ASH                       |        |
| Setup Progress            |        |
| Processing: GStreamer 1.0 |        |
|                           |        |
|                           |        |
|                           |        |
|                           | Cancel |

Figure 6: ASH Installer under Windows 7/10

The source code of the examples is installed in %ASH\_PATH%\share\ash\examples

The binaries of the examples are installed in %ASH\_PATH%\bin\ASH\*.

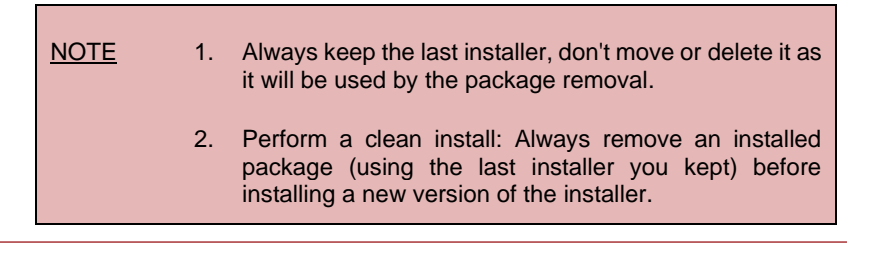

OMG-V2.0 B - 13/01/20

# 

### 7.3 Linux

Open a terminal in the directory containing the package installer. Run the following commands:

\$ sudo apt-get update
\$ sudo dpkg -i <package>
\$ sudo apt-get -f install # To fix missing dependencies
\$ sudo dpkg -i <package>

Replace <package> by the one that corresponds to your operating system and architecture (ex: ASH\_UBUNTU-18-04\_x86\_64b\_v2.0.X.deb)

The source code of the examples is installed in /usr/share/ash/examples.

The binaries of the examples are installed in /usr/bin/ASH\*

If you need to reinstall the API, start by removing the previous one using:

\$ sudo dpkg -r ash

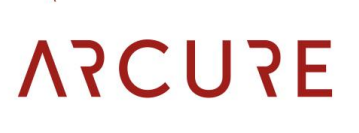

#### 8 Network Configuration

The following configuration description is for the factory configuration (Avahi)

#### 8.1 Windows

Configure the Ethernet Network Adapter used to communicate with the head to obtain an IP address automatically (ControlPanel\Network & Internet\Network Adapters):

| Internet Protocol Version 4 (TCP/IPv4) Properties                                                                                                    |         |    |       |        |  |
|----------------------------------------------------------------------------------------------------|---------|----|-------|--------|--|
| General Alternate Configuration                                                                                                    |         |    |       |        |  |
| You can get IP settings assigned automatically if your network supports<br>this capability. Otherwise, you need to ask your network administrator<br>for the appropriate IP settings. |         |    |       |        |  |
| Obtain an IP address automatically                                                                                                    |         |    |       |        |  |
| Use the following IP address:                                                                                                    |         |    |       |        |  |
| IP address:                                                                                                    |         |    |       |        |  |
| Subnet mask:                                                                                                    |         |    |       |        |  |
| Default gateway:                                                                                                    |         |    |       |        |  |
| <ul> <li>Obtain DNS server address automatically</li> </ul>                                                                                                    |         |    |       |        |  |
| OUse the following DNS server add                                                                                                    | resses: |    |       |        |  |
| Preferred DNS server:                                                                                                    |         |    |       |        |  |
| Alternate DNS server:                                                                                                    |         |    |       |        |  |
| Validate settings upon exit                                                                                                    |         |    | Advar | nced   |  |
| L                                                                                                    |         | ОК |       | Cancel |  |

Figure 7: Ethernet Network Adapter properties on Windows

## ΑΞΓΟΣΓΛ

### 8.2 Linux

In order to be able to communicate with the head, one needs to configure the CU on the same network (169.254.xxx.xxx). A typical configuration is presented below (System Settings/Network/Wired Connections):

| 1)                 |                       |
|--------------------|-----------------------|
| enp3s0f1 (default) | lxcbr0 virbr0         |
| General            |                       |
| Interface:         | Ethernet (enp3s0f1)   |
| Hardware Addre     | ss: 80:FA:5B:46:53:9E |
| Driver:            | r8169                 |
| Speed:             | 1000 Mb/s             |
| Security:          | None                  |
| IPv4               |                       |
| IP Address:        | 169.254.7.229         |
| Broadcast Addre    | ess: 169.254.255.255  |
| Subnet Mask:       | 255.255.0.0           |
| Default Route:     | 0.0.0.0               |
| IPv6               |                       |
| Ignored            |                       |

Figure 8: Ethernet Network Adapter properties on Linux

The network can be configured manually or by running the following commands (avahi):

\$ ip a

Search your network interface (e.g. eth0, enp3s0f1, eth1...) and use it on the command below:

\$ sudo avahi-autoipd -D --force-bind --no-chroot enp3s0f1

Change enp3s0f1 by your network interface.

If avahi is already running use

\$ sudo pkill avahi

to kill the process and redo the command above.

OMG-V2.0 B - 13/01/20

Note that at each time one disconnects the Ethernet cable of the head (for example when changing from the switch to a direct connection to the CU), the head needs to be rebooted by turning the power OFF and ON.

Also, when performing changes on the network, depending on the network manager in use, one may need to disconnect the network, kill the avahi process and redo the «force-bind» for avahi so that avahi correctly configures the network on the CU.

### 9 Running Examples

To run the examples, you need a head running and connected to your local network or connected directly to the CU hosting the API (as discussed on Network setup section)

Note that the code of the all examples is available see Building section for details on how to build the examples and your own code.

### 9.1 ASHDetect

This sample program is used to detect available heads on the local network. It is the first step before running any other sample program.

It takes no argument.

It will simply find available heads on the network using the IDeviceManager detectDevices() method and print the hostname of each of them. The heads listed are the ones which are currently joinable. This program does not detect head in IP static mode. If no head at all is available, a message is printed saying it.

If a head connected to the network is not detected, reboot the head and/or check the network configuration on the PC or if the setup used is supported on the OS (Network setup section).

17

### 9.2 ASHConfig

The ASHConfig sample program can be used for two goals:

• Change the current configuration of a head. It takes as first parameter the host name of the head we want to interact with (find it using *ASHDetect*). The second argument is the parameter to update.

| <pre>\$ ASHConfig -h Hostname not specified. Getter: ASHConfig [hostname ip] Setter: ASHConfig [hostname ip] {-e [msec]} {-f [1-25]} {-l [0-100]} {-x [extension,optional_parameters]} {-i [avahi dhcp static_xxx.xxx.xxx/yy]} {-r [reason/comment]} ASHConfig [hostname ip] {-s [camera_raw_left_right camera_raw_right_disp]}</pre> |                                        |  |  |  |
|----------------------------------------------------------------------------------------------------|----------------------------------------|--|--|--|
| ASHConfig [nostname]ip] {                                                                                                    | -b [bitstream]}                        |  |  |  |
| hostname: Name of sensor given by the detect program to find the name of your sensor.                                                                                                    |                                        |  |  |  |
| ip: Ip adre                                                                                                    | ess of the head if you use a static ip |  |  |  |
| adress.                                                                                                    |                                        |  |  |  |
| Volatile paramaters (resets to default after reboot)<br>-emax-expo-time: Maximum exposure time                                                                                                    |                                        |  |  |  |
| -f,fps:                                                                                                    | Framerate                              |  |  |  |
| -l,grey-level:                                                                                                    | Target grey level                      |  |  |  |
| -x,extension:                                                                                                    | Call extension (see documentation)     |  |  |  |
| Persistent paramaters<br>-i,ip-conf-method:                                                                                                    | lp configuration method                |  |  |  |
| Persistent paramaters inducing a sensor head reboot                                                                                                    |                                        |  |  |  |
| -b,set-bitstream:                                                                                                    | Set current bitstream                  |  |  |  |
| -s,stream-mode:                                                                                                    | Head Streaming Mode                    |  |  |  |
| -r,reboot:                                                                                                    | Force software reboot                  |  |  |  |

 Print the current configuration of one head; If you want to print the configuration, use ASHConfig with no further arguments

\$ ASHConfig head-H-SY-17-12-149.local # System configuration : Sensor name: Product number: BXT3-SH-CF1-S1-P5-W03 Serial number: H-SY-17-12-149 FW version: OMG-2.0.3 (20200210.120058) Bitstreams available: sgm\_1024x512 sgm\_256x128 sgm\_512x256 sam 768x384 Bitstream current: sgm 768x384 Extensions: confidence threshold Ir check enable Ir\_check\_max\_disparity median\_enable overexposure\_level set confidence threshold set Ir check enable set\_lr\_check\_max\_disparity set\_median\_enable set\_overexposure\_level set\_subpixel\_scaling subpixel\_scaling State: running 60 °C Temperature: Ip configuration mode: avahi Streaming Mode: camera\_raw\_right\_disp extension/Ir check enable: extension/Ir check max disparity: 2 extension/median enable: 1 extension/subpixel scaling: 2 extension/confidence threshold: 28 extension/overexposure level: 250 # Image configuration : Framerate: 14 frames per second 828x544 Image size: Image format: bayer8-rggb Disparity map: 768x384 Disparity fmt: Y8 Right focal length (pixel): 179.056 Cameras baseline (mm): 100.179 Right optical center X (pixel): 245.935 Right optical center Y (pixel): 116.497 Rectified image width : 768 Rectified image height : 384 Max exposure time : 25152 Grey level percentage : 75

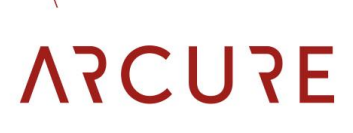

#### 9.3 ASHViewer

The ASHViewer sample program can be used to images or metadata.

| \$ ASHViewer -h<br>Arguments : [hostname ip] [-vdDrIRL]                                                                              |  |  |  |  |
|----------------------------------------------------------------------------------------------------|--|--|--|--|
| The head can not stream both the disparity map and the left image.                                                                   |  |  |  |  |
| hostname: Name of sensor. You can use detect program to find the name of your sensor.                                                |  |  |  |  |
| ip: IP adress of the head if you use a static ip adress.<br>-rright Display right raw image                                          |  |  |  |  |
| -Ileft Display left raw image<br>-ddisp Display disparity map colorized. Closer: red, further:                                       |  |  |  |  |
| green                                                                                                    |  |  |  |  |
| -Ddisp_rect Display same disparity with rectified right image as                                                                     |  |  |  |  |
| background                                                                                                    |  |  |  |  |
| -Rrect_right Display right rectified image using calibration data<br>-Lrect_left Display left rectified image using calibration data |  |  |  |  |
| -vverbose Verbose mode: print metadata got for each frames                                                                           |  |  |  |  |
| -hhelp Display this help                                                                                                    |  |  |  |  |
| Note that, if no display option is given, raw display is selected by default.                                                        |  |  |  |  |

Multiple display options can be used at the same time.

Here is a sample of metadata message for one frame received:

#### OMG-V2.0 B - 13/01/20

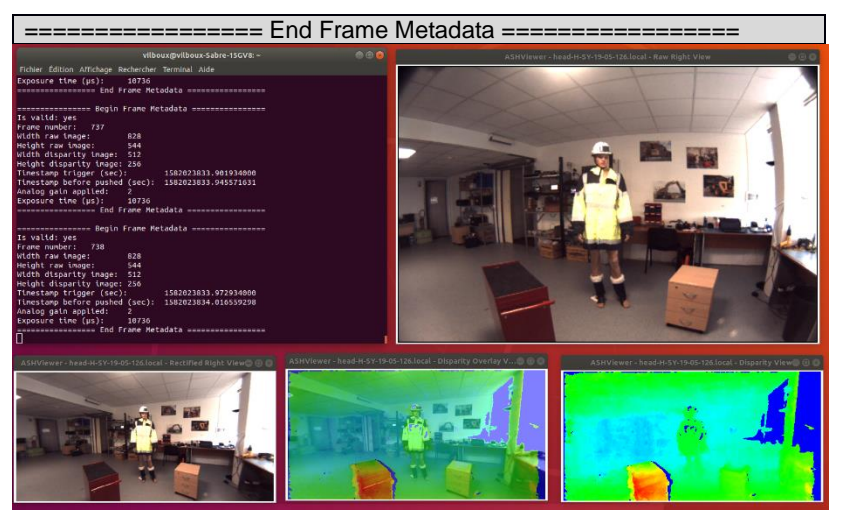

Figure 9: ASHViewer frame output

### 9.4 ASHUpdate

The ASHUpdate sample program can be used to:

- Check if we have an update available for the head requested;
- Actually perform the update.

To run it, you will need a firmware different from the one installed on the head.

It takes as first parameter the host name of the head we want to interact with (find it using ASHDetect).

The second argument must either be "check" or "update". In the case of a *check*, the program will simply check if the head can be updated with a firmware we have locally in /usr/share/ash/firmware for Linux and on %ASH\_FIRMWARE\_PATH% for Windows. A firmware file looks like: head\_firmware\_<version>\_<date>.bin.

An update is possible if the current version on the head is not the same as the latest local version. This allows to easily rollback an update.

In the case of an *update*, the program will check if there is an update available, and trigger the update using the latest local firmware. It will then wait for the head to successfully update and reboot. When the head is joinable, the program will print its system configuration to display the change in the firmware version.

## ΑΞΟΥΕ

\$ ASHUpdate -h

Arguments : [hostname|ip] { -c } { -u } { -a } { -i [value] }

hostname: Name of sensor. You can use detect program to find the name of your sensor.

ip: Ip adress of the head if you use a static ip adress.

-c | --check: Check if an update is available

-u | --update: Install the last available firmware automatically

- -a | --all: Display all available firmware files name
- -i | --install: Firmware file name to install.

| \$ ASHUpdate head-H-SY-17-12-149.local -u<br># System configuration :                                                                                   |  |  |  |  |
|----------------------------------------------------------------------------------------------------|--|--|--|--|
| Sensor name:Product number:BXT3-SH-CF1-S1-P5-W03Serial number:H-SY-17-12-149FW version:OMG-2.0.1 (20191210.132105)Temperature:63 °C                     |  |  |  |  |
| Trigger update on head<br>The last firmware version is 'OMG-2.0.3_20200210.120058'<br>Waiting                                                           |  |  |  |  |
|                                                                                                    |  |  |  |  |
|                                                                                                    |  |  |  |  |
|                                                                                                    |  |  |  |  |
| Head is now online.<br># System configuration :                                                                                                    |  |  |  |  |
| Sensor name:<br>Product number: BXT3-SH-CF1-S1-P5-W03<br>Serial number: H-SY-17-12-149<br>FW version: OMG-2.0.3 (20200210.120058)<br>Temperature: 63 °C |  |  |  |  |
| Done new firmware version: OMG-2.0.3 (20200210.120058)' target was:'OMG-2.0.3_20200210.120058'                                                          |  |  |  |  |

### 10 Building examples (Compilation)

### 10.1 Windows

First of all, set up a development environment by installing these tools:

- CMake version 3.x
- Visual Studio Build Tools 2015 (For Windows 7, it requires Service Pack 1 and .Net 4.5.1)
- Qt 5.7.1 with Pre-build libraries for MSVC 2015 64 bits

Then, locate qtenv2.bat in your Qt installation folder that matches your build tools (here MSVC 2015).

For example, if the Qt installation folder is located in C:\Qt\Qt5.7.1 and prebuild libraries for MSVC 2015 64-bits have been installed, then the full path to qtenv2.bat would be C:\Qt\Qt5.7.1\5.7\msvc2015\_64\bin\qtenv2.bat.

Open it with any text editor and append the following line:

%comspec% /k ""C:\Program Files (x86)\Microsoft Visual Studio 14.0\VC\vcvarsall.bat"" <arch>

Where <arch> could take amd64 or x86 for Qt 64 or 32-bits respectively.

Finally, test your development environment by opening the Qt Command Prompt.

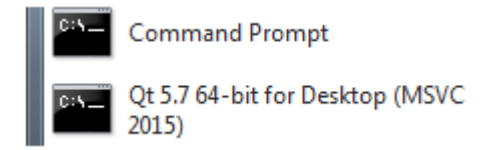

#### Figure 10: Qt5.7 64-bit command prompt for MSVC 2015

Type the command below, it should return the full path to you MSVC compiler cl

\$ where cl

If everything is in proper place, then you can start building the examples:

| <pre>\$ cd "%ASH_PATH%\share\ash\examples\viewer"</pre>  |
|----------------------------------------------------------|
| \$ mkdir build                                           |
| \$ cd build                                              |
| \$ cmakeG "NMake Makefiles" -                            |
| DCMAKE PREFIX PATH="%ASH PATH%\share\ash\cmake" -Wno-dev |
| \$ nmake                                                 |
|                                                          |

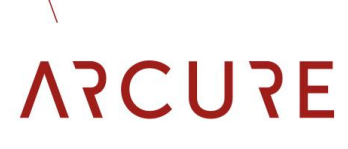

OMG-V2.0 B - 13/01/20

#### 10.2 Linux

Just copy the exemple source code then compile it:

\$ cp -r /usr/share/ash/examples /tmp/omega\_exemples

\$ cd /tmp/omega\_exemples/viewer

\$ mkdir build

\$ cd build

\$ cmake ..

\$ make

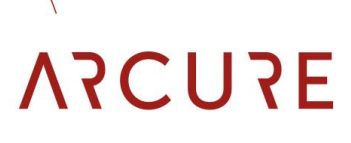

### **11 Technical characteristics**

#### 11.1 CU specifications

#### Minimum suggested specifications for the CU x86\_64b running the API:

- Architecture: x86\_64 (64-bits)
- Processor: Intel i3, equivalent or greater
- GPU: not required but recommended for accelerated UI
- **RAM**: At least 4 GB
- Network: Ethernet Gigabit
- OS: See Supported OS section
- Free disk Space: > 10 GB of free disk space total

### **Typical resources used when streaming video** (using an Intel core i3-4150 CPU 3.5GHz):

- CPU: 25%
- Bandwidth: 300Mbit/s
- Memory: 100MB

#### API available for some embedded ARM devices

- Nvidia Xavier
- Nvidia Jedson
- Nvidia Nano
- Raspberry Pi 4

#### 11.20mega Head specifications

| Input voltage<br>Power | 9-36VDC (using connector box)<br>7W                                                                                                    |
|------------------------|----------------------------------------------------------------------------------------------------|
| Connector box          | 3 connectors IP67: input voltage (with 2 meters cable); head communication and power (with 5 meters cable); Ethernet for communication with processing unit (optional) |
| Head dimensions        | 186,8 x 75,95 x 64,6 (mm)                                                                                                    |
| Fixings                | 4 x Screws with bracket (optional)                                                                                                    |
| Weight                 | 1,2 Kg                                                                                                    |
| Operating temperature  | -40 to +75°C                                                                                                    |

OMG-V2.0 B - 13/01/20

| IP                           | IP69K for the head housing (Totally protected against dust, withstands jet cleaning) & IP67 for the dependent |
|------------------------------|----------------------------------------------------------------------------------------------------|
| Vibration                    | IEC 60068-2-64: Vibration, broadband random and                                                               |
| Visitation                   | quidance                                                                                                    |
| Shock                        | IEC 60068-2-29: Impact test on equipment                                                                      |
|                              | subjected to repeated shocks                                                                                  |
| Type of sensor               | Color only                                                                                                    |
| Image sensor model           | e2v Sapphires color                                                                                           |
| Sensor technology            | CMOS                                                                                                    |
| Sensor resolution            | 1280x1024 pixels                                                                                              |
| Sensor format                | 1/1.8′′                                                                                                    |
| Sensor responsivity          | 6600 LSB <sub>10</sub> /(lux.s)                                                                               |
| Sensor lenses aperture       | 2                                                                                                    |
| Sensor lenses dist           | f-θ type                                                                                                    |
| Sensor dynamics              | 8 bits                                                                                                    |
| Horizontal field of view     | 120°                                                                                                    |
| Vertical field of view       | 90°                                                                                                    |
| Raw images size              | 828x544 pixels                                                                                                |
| Rectified image              | See disparity (not send, computed by the API)                                                                 |
| Disparity size               | 1024x512 pixels (SGM version)                                                                                 |
|                              | 768x384 pixels (SGM version)                                                                                  |
|                              | 512x256 pixels (SGM version)                                                                                  |
|                              | 496x250 pixels (Census version)                                                                               |
| 256x128 pixels (SGM version) |                                                                                                    |

**Disparity distance range** full range from 30cm to 70m (for 512x256 disparity), typical working zone from 35cm to 10m **Calibration** Sensors are factory calibrated

#### The following calibration data is available from the API Reference Guide:

- LUT lookup table used to rectify the raw image
- RightFocalLength focal length of the right sensor in pixels
- Baseline distance between both sensors in millimeters
- RightOpticalCenterX Right optical center X in pixel
- RightOpticalCenterY Right optical center Y in pixel
- RectifiedImgWidth width of the rectified image in pixel
- RectifiedImgHeight height of the rectified image in pixel.

#### Complete listing of standards applicable to the Omega head<sup>1</sup>:

- IEC 60068-2-64: Vibration resistance
- IEC 60068-2-29: Shock resistance
- IP69K DIN 40050-9: Protection index
- NF-ISO-EN-CEI ISO16750-3: Operating temperature
- NF-ISO-EN-CEI EN60068-2-14: Thermal shock
- ISO 13766 (2006): Earth-moving Machinery Electromagnetic Compatibility (20-1000 Mhz - AM 80% 1kHz - 30V/m)
- ISO 11452-2 (2004): Road vehicles Electromagnetic Compatibility
- ISO 14982 (2014): Agricultural and forestry machines -Electromagnetic Compatibility (20-1000 Mhz - AM 80% 1kHz -30V/m)
- EN 12895: Industrial trucks Electromagnetic Compatibility (On contact ±8kV In air : ±15kV)
- EN 13309: Construction machinery Electromagnetic Compatibility (On contact ±6kV In air : ±8kV)
- EN 55022: Information Technology Equipment Electromagnetic Compatibility
- EN 61000-4-3: Electromagnetic field immunity

<sup>1</sup> Certifications performed in the context of the Blaxtair® product (processing unit and head), not Omega (isolated head), but are also applicable to the head Omega due to hardware equivalence.

### 12 Troubleshooting

**Q**: On Linux, I obtained the following error "We did not find the main interface on this computer. Do you have avahi-autoipd running?" while trying to run ASHDetect.

**A**: Configure your network interface using avahi-autoipd, read Network configuration on Linux.

 Q: On windows, I obtained the following error
 "C:\Program Files (x86)\ash

 2.0.X\bin\scripts\tools\dig.exe:
 parse
 of

C:\Windows\system32\Drivers\etc\resolv.conf failed" while trying to run ASHDetect.

A: Copy the file resolv.bat from %ASH\_PATH%\bin\scripts\etc to %WINDIR%\system32\drivers\etc

 ${\bf Q}:$  On windows, when running ASHDetect example, I always obtain "No sensor detected" message even if I had a single head connected to the network.

**A**: Make sure your network setup is supported by windows. Don't forget to check that you have only one enabled network adapter (disable all physical/virtual adapters) and that the head is connected directly to your PC. After that, turn OFF/ON the head by unplugging/plugging the power supply. Then check Network configuration on Windows.

 $\mathbf{Q}:$  I have just received a new firmware for the head, how can I perform an update?

A: The new head firmware should be placed in /usr/share/ash/firmware for Linux and %ASH\_FIRMWARE\_PATH% for Windows. The fastest way to update the head is to run the ASHUpdate example.

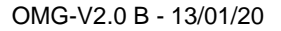

## ΑΞΟΥΑ

### **13 Frequently Asked Questions**

Q: What is the max latency of images (Raw & Disparity)?

**A**: Latency depends on disparity resolution, indicative values are (world <-> image available on API): < 200ms for 1024x512 disparity and < 140ms for 512x256 disparity.

Q: How many heads can I use in my local network?

A: Can use up to 10 heads. It depends on your network setup because each head needs ~115Mbit/s.

Q: Can I use the heads through internet?

A: No, the heads are not accessible through routers, modems, etc.

Q: Can I update the head when a new firmware is available?

A: Yes, using the API with this command:

\$ ASHUpdate head-<HEAD-S-N>.local -u

Q: What is the max frames per second available on the head?

A: Stable up to 18 fps, it can be less depending on disparity resolution.

Q: How long does it take to boot the head?

A: Starting time is 35 seconds.

Q: What parameters can I set?

**A**: Main parameters are: mean image grey level, frames per second, maximum exposure time, network configuration, streaming mode and disparity resolution.

**Q**: What information can I read from the head?

**A**: The information available for read is: firmware version, video sensor P/N, video sensor S/N, focal length, lookup table to compute rectified image (LUT), distance between both sensors, X coordinate of the optical center, Y coordinate of the optical center, rectified image width, rectified image height, image sizes, CPU temperature, exposure time, sensor analog gain, image acquisition timestamp and timestamp before sending data by Ethernet. Accessible with this command:

\$ ASHConfig head-<HEAD-S-N>.local

Q: How to change the disparity resolution?

**A**: With an Omega version HD, by using ASHConfig, see all bitstreams available, then select the corresponding resolution:

\$ ASHConfig head-<HEAD-S-N>.local -b sgm\_768x384

Q: Are there program examples available?

**A**: Yes, four example programs are available: Heads detection, display video and disparity, set and read parameters, update head's firmware.

- **Q**: Are there program examples with code available?
- A: Yes, all example programs have their code available.

 $\mathbf{Q}$ : Do I need administrator rights to use the OMEGA API?  $\mathbf{A}$ : Yes.

Q: How is the API installed?

 $\ensuremath{\textbf{A}}\xspace:$  By using a debian package for Linux and an executable for Windows.

Q: Can I run the API on a virtual machine?

A: Using virtual machines is not guaranteed to work.

Q: What programming languages can I use?

A: The programming interface is written in C++.

**Q**: Is the API multi-thread and asynchronous?

A: No, the API is not multi-thread safe and all functions are synchronous.

Q: What is the API Licence?

A: You can use the API for commercial use (see licence for details).

Q: What is the resolution of the raw image?

A: The resolution is 828x544.

**Q**: What is the size of the disparity image (distance map)?

**A**: The size is configurable for the HD version: 1024x512, 768x384, 512x256, 256x128 pixels. For the standard version, only the 496x250 resolution is available.

Q: Can I connect the head to the battery of a machine?

A: Yes, using the connector box that stabilizes the power.

Q: What is the power input voltage accepted?

A: 9VDC to 36VDC accepted by the connection box.